# The Exhibitor Management Portal

#### Overview

Representatives who are assigned as **Associated Registrants** to an exhibitor profile by Event Organizers may **edit and preview content** appearing on their exhibitor page, as well as **access lead reports** through the **Exhibitor Management Portal**.

## Accessing the Exhibitor Management Portal

The Exhibitor Management Portal (hereafter referred to as the 'Portal') is accessible through the desktop event website. \*Please note that the Portal is currently *only* accessible through the browser public site, and *not the apps*.

If you are an Associated Registrant for the event, please follow the steps below:

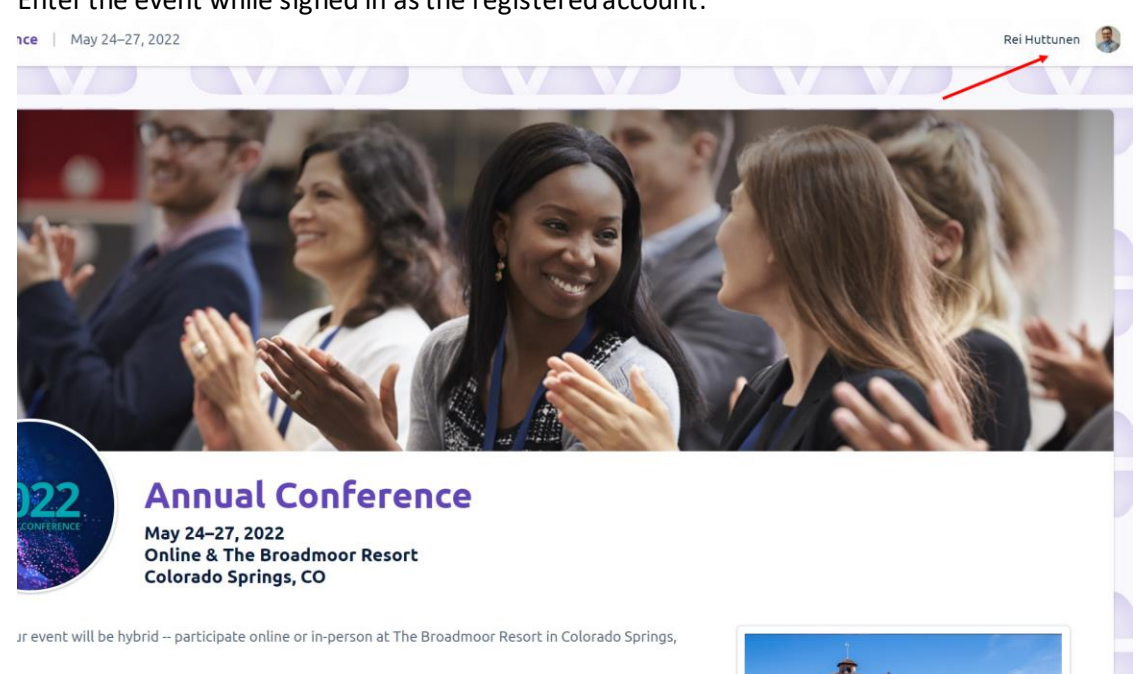

1. Enter the event while signed in as the registered account:

PLEASE MAKE SURE THAT YOUR NAME APPEARS AT THE TOP RIGHT-HAND CORNER WHEN ENTERING AN EVENT.

2. Click the "Exhibitors" tab (Depending on the event, the item may have a different title, such as "Sponsors") on the navigation panel on the left and select your organization from a list that appears on the right:

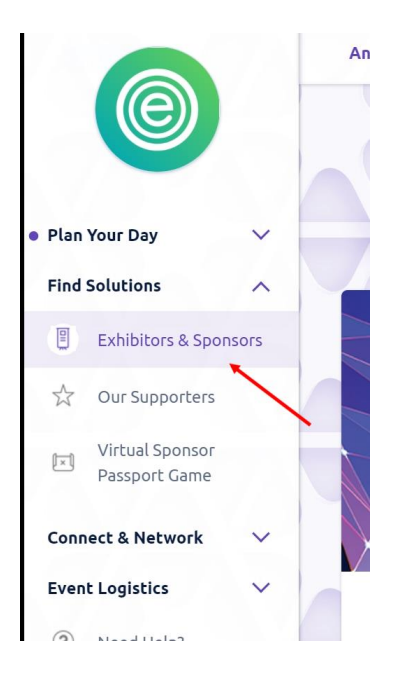

3. An "Edit" button should appear on the details page of your organization, near the title. Click "Edit" to enter the Portal:

|                                                                                                    | Annual Conference   May 24–27, 2022                                                                                                    | Rei Huttunen                                             |
|----------------------------------------------------------------------------------------------------|----------------------------------------------------------------------------------------------------|----------------------------------------------------------|
|                                                                                                    | and the second states of the second states of the s |                                                          |
| Plan Your Day     Find Solutions     A     Exhibitors & Sponsors     Our Supporters     Virtual Sponsor     Passport Game |                                                                                                    | Event Platforms &<br>Engagement Apps<br>that Deliver ROI |
| Connect & Network 🗸 🗸                                                                                                    |                                                                                                    |                                                          |
| Event Logistics 🗸 🗸                                                                                                    |                                                                                                    | Construct Up                                             |
| (?) Need Help?                                                                                                    |                                                                                                    | Contact US                                               |
| O About the Platform                                                                                                    | Exhibitor Self-Service                                                                                                    | Schedule Appointment                                     |
| 1300<br>1413<br>1413                                                                                                    |                                                                                                    | Send an Email                                            |
| View Other Events                                                                                                    | Category: Virtual & Hybrid Event Platform Platinum                                                                                                    | Visit Website                                            |

If the "Edit" button does not appear, please contact the event admin to check if you have been added as an Associated Registrant for the exhibitor account.

4. We recommend that you save the Portal URL after entering as a shortcut (The URL should look like the following: https://events.rdmobile.com/ExhibitorPortal/Details/{exhibitor ID})

## The Exhibitor Management Portal Dashboard

You can view the current exhibitor page, make edits, preview and approve pending edits, and view exhibitor lead reports through the Portal Dashboard.

|                                                                 | Exhibitor Management Portal                                                                                                  |
|-----------------------------------------------------------------|----------------------------------------------------------------------------------------------------|
| RD Mobile                                                       |                                                                                                    |
| Welcome to the                                                  | Exhibitor Management Portal!                                                                                                 |
| Here, you can review and ed<br>nobile apps.                     | t the information about RD Mobile that event attendees will see on the Annual Conference website and                         |
| /iew Live Content                                               |                                                                                                    |
| <ul> <li>View on Annual Cor</li> </ul>                          | ference Website                                                                                                    |
| Edit Content                                                    |                                                                                                    |
| Download CSV Reports                                            |                                                                                                    |
| 🚡 Contact Leads List                                            |                                                                                                    |
| A list of all users who have a                                  | ked to be contacted for further information about RD Mobile's services.                                                      |
| 🔓 QR Leads List                                                 |                                                                                                    |
| A list of all users who have "o<br>representatives scanning the | hecked in" with RD Mobile through the mobile app by scanning a QR barcode, or by one of your<br>attendee's personal barcode. |
|                                                                 |                                                                                                    |

- 1. View the current (live) exhibitor content on the event site
- 2. **\*Edit Content** section with no pending edits Clicking on "Edit Information" will take you to the Portal Edit Form.
- 3. View reports
  - a. Download contact leads report
    - i. A list of all users who have asked to be contacted through the exhibitor page can be downloaded.
  - b. Download QR leads report
    - i. A list of all users who have been recorded as leads either by: scanning the QR code printout with their phone, or by one of the Associated Registrants scanning the attendee's QR code, can be downloaded.
    - ii. Please note that the contactless QR scanning features are largely meant for inperson events, and may not be enabled for virtual meetings.

\* **2.1.** If there are **pending edits** that have not yet been published, the Edit Content will appear as:

Edit Content

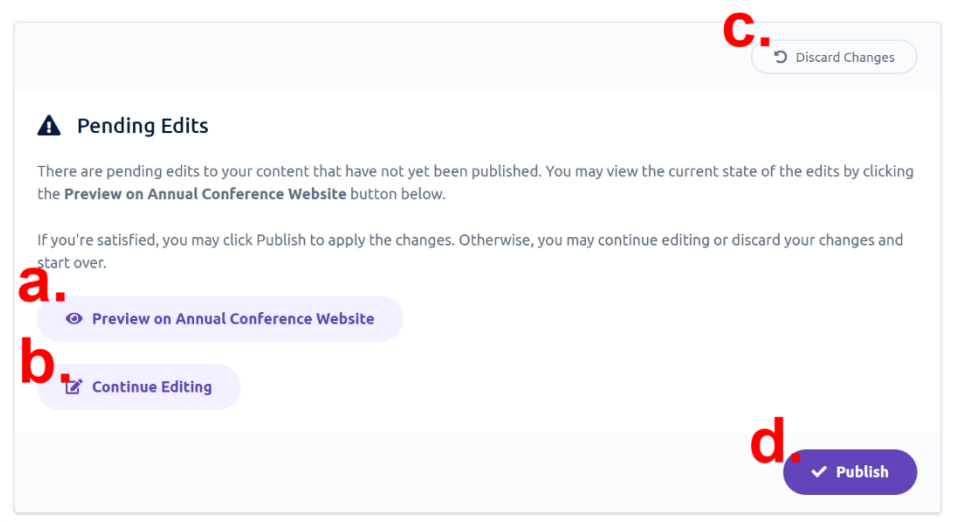

- a. Preview the edits on the event site
- b. Continue editing
- c. Discard the edits
- d. Publish the edits (update the live exhibitor record with the changes)

### Some Tips for Editing Content

- Valid URLs must begin with or "https://" or "http://"
- The Description field/WYSIWYG editor only allows the input of certain very basic HTML styling tags (bold, italic, underline, etc). Attempting to input more complex HTML may cause a validation error.
- Clicking **Save** should save changes to the draft state. A successful save should return you to the dashboard.
  - If you are not navigated back to the dashboard after saving, there is likely an invalid input. An error message should appear to assist you in determining which field entry needs correcting.